# Panduan Penulis Memasukan Naskah di JHLI

- 1. Silahkan kunjungi website jhli.icel.or.id
- 2. Setelah masuk, klik *Login* jika sebelumnya sudah pernah mendaftar dan/atau klik **Daftar** apabila sebelumnya belum pernah membuat akun di jhli.icel.or.id

| BERANDA TENT                   | ANG KAMI LOGIN                   | DAFTAR CAR       | I TERKINI    | ARSIP | INFORMASI | TESIS ABSTRAK |  |
|--------------------------------|----------------------------------|------------------|--------------|-------|-----------|---------------|--|
| Beranda > Login                |                                  |                  |              |       |           |               |  |
| LOGIN                          |                                  |                  |              |       |           |               |  |
| Nama Pengguna<br>Kata Sandi    |                                  |                  |              |       |           |               |  |
| Kata Danar                     | Ingat nama                       | i pengguna dan k | ata sandi sa | aya.  |           |               |  |
| • Bukan Peng<br>• Lupa kata sa | guna? Daftar di si<br>andi Anda? | tus ini          |              |       |           |               |  |

Bagi calon penulis wajib mendaftar dan mengisi form di jhli.or.id
Pada bagian isian terakhir silahkan beri tanda ceklis (✓) di kotak Penulis.

| Beranda > Pengguna >   | Daftar                                                                                                    | FdX                                    |                                                                     |
|------------------------|----------------------------------------------------------------------------------------------------|----------------------------------------|---------------------------------------------------------------------|
| DAFTAR                 |                                                                                                    | Alamat Surat<br>Menyurat               |                                                                     |
| Isi form di bawah ini  | untuk mendaftar ke jurnal ini.                                                                                           |                                        |                                                                     |
| Klik di sini Jika Anda | sudah terdaftar di jurnal ini atau jurnal lain di situs ini.                                                             |                                        |                                                                     |
| PROFIL                 |                                                                                                    |                                        |                                                                     |
| Bahasa                 | Bahasa Indonesia 🔍 SERAHKAN                                                                                              |                                        | ¥ •3 •2   Β Σ <u>Π</u> := i=   ∞ ⊗ W +m ⊡ →                         |
| Nama Pengguna *        | Pilih bahasa yang diinginkan.                                                                                            | Negara<br>Biografi                     | ×.                                                                  |
| Kata Sandi *           | Nama pengguna hanya bisa terdiri dari huruf kecil, nomor, dan tanda penghubung/ garis<br>bawah atau kombinasi ketiganya. | (Contoh:<br>departemen dan<br>pangkat) |                                                                     |
| Ulangi Kata Sandi *    | Kata sandi minimai 6 karakter.                                                                                           |                                        |                                                                     |
| Sapaan                 |                                                                                                    |                                        |                                                                     |
| Nama Depan *           |                                                                                                    |                                        |                                                                     |
| Nama Tengah            |                                                                                                    |                                        | 🗶 🗈 🎘   B 🗶 U 🔚 🏣   🖘 🥶 🎯 🛲 🗐 🍇                                     |
| Nama Belakang *        |                                                                                                    |                                        |                                                                     |
| Inisial                | Ratih Keumala Sari = RKS atau Slamet Riyanto = SLM                                                                       | Konfirmasi                             | 🗌 Kirimi saya email konfirmasi termasuk nama pengguna dan kata sa   |
| Jenis Kelamin          |                                                                                                    | Bahasa                                 |                                                                     |
| Afiliasi               |                                                                                                    |                                        |                                                                     |
|                        |                                                                                                    |                                        | 🖵 English                                                           |
|                        |                                                                                                    | Daftar sebagai                         | 🗌 Pembaca: Pemberitahuan melalui email pada publikasi terbitan jurn |
|                        | li.                                                                                                    |                                        | Penulis: Dapat memasukkan naskah dan kelengkapannya ke jurnal       |
| Signature              | (Institusi Anda, contoh: "Pusat Dokumentasi dan Informasi Ilmiah - LIPI")                                                |                                        |                                                                     |
| orginatare             |                                                                                                    |                                        | Mengidentifikasi minat mereview (area substantif dan metode riset): |
|                        |                                                                                                    |                                        |                                                                     |
| Email *                | DERNVATAAN DRIVAST                                                                                                    | DAFTAR BATAL                           |                                                                     |
| Konfirmasi Email *     |                                                                                                    |                                        |                                                                     |
| ##user.orcid##         |                                                                                                    | * Harus Diisi                          |                                                                     |
|                        |                                                                                                    |                                        |                                                                     |

Setelah mengisi form pendaftaran jangan lupa klik tombol Daftar.

# Pada tahap ini akun sudah terbuat dan siap memasukkan naskah. Selanjutnya *Login* untuk memasukkan naskah

4. *Login* dengan akun yang telah dibuat sebelumnya dengan memasukkan nama pengguna dan kata sandi.

| BERANDA               | TENTANG KAMI                               | LOGIN       | DAFTAR   | CARI   | TERKINI | ARSIP | INFORMASI | TESIS ABSTRAK |
|-----------------------|--------------------------------------------|-------------|----------|--------|---------|-------|-----------|---------------|
| Beranda >             | Login                                      |             |          |        |         |       |           |               |
| LOGI                  | Ν                                          |             |          |        |         |       |           |               |
| Nama Per<br>Kata Sand | igguna                                     | t nama r    | pengguna | dan ka |         |       |           |               |
| • Bukar<br>• Lupa     | LOGIN<br>Pengguna? Daf<br>kata sandi Anda? | tar di situ | is ini   |        |         | .,    |           |               |

5. Setelah *login*, maka anda bisa memasukan naskah baru. Caranya dengan klik "**Penyerahan Naskah Baru**" seperti gambar di bawah ini.

Beranda > Beranda Pengguna

## BERANDA PENGGUNA

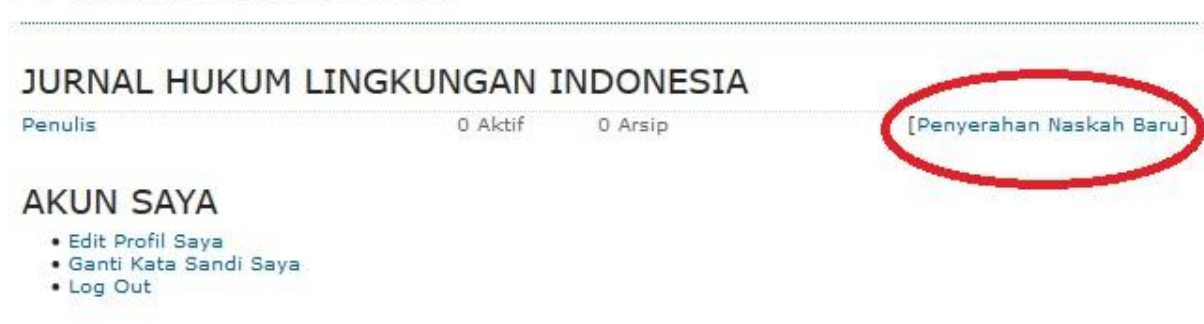

# Pada tahap selanjutnya terdapat 5 tahapan untuk mengunggah naskah ke sistem OJS JHLI.

#### Tahap 1 Mulai/ Start

Pada tahap ini penulis akan memilih memasukan sebuah artikel/ ulasan. Pilih bagian artikel jika akan memasukan sebuah artikel dan sebaliknya.

Jika sudah lanjut pada tahap berikutnya.

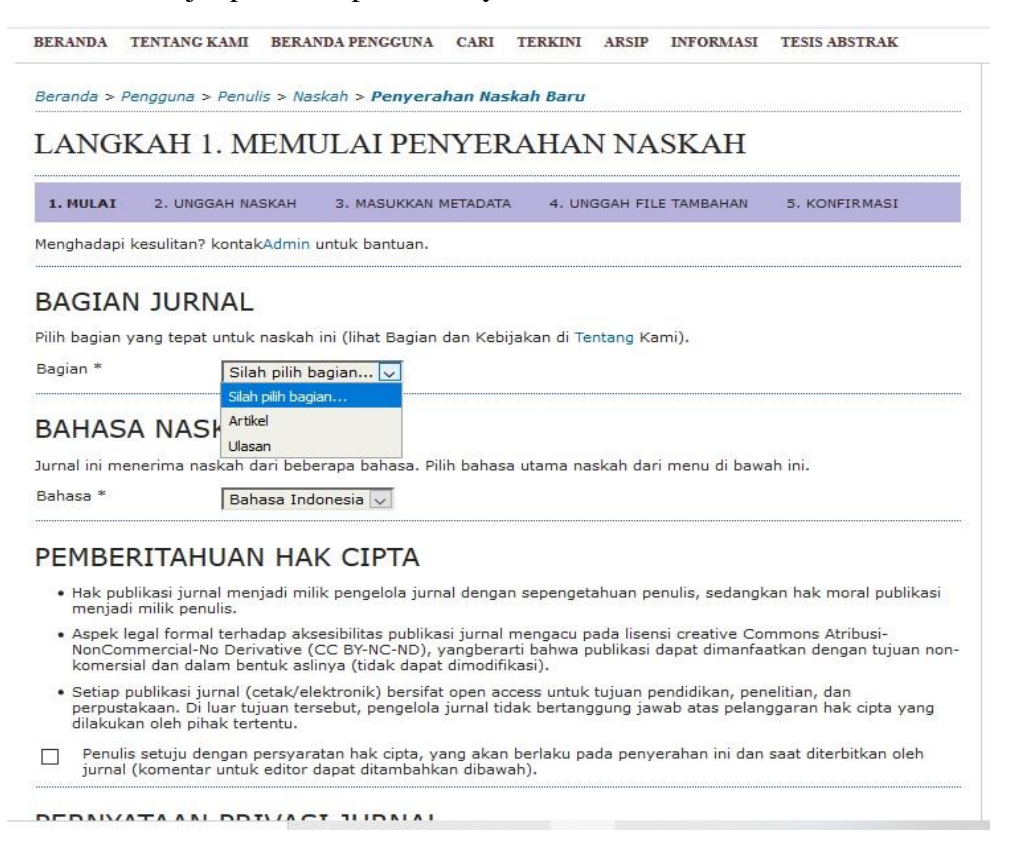

#### Tahap 2 Unggah Naskah/ Upload Submission

Pada tahap ini silahkan unggah/ *upload* naskah anda ke sistem. Dibagian ini penulis bisa mengunggah **abstak maupun naskah lengkapnya**. Simpan dan lanjutkan jika sudah.

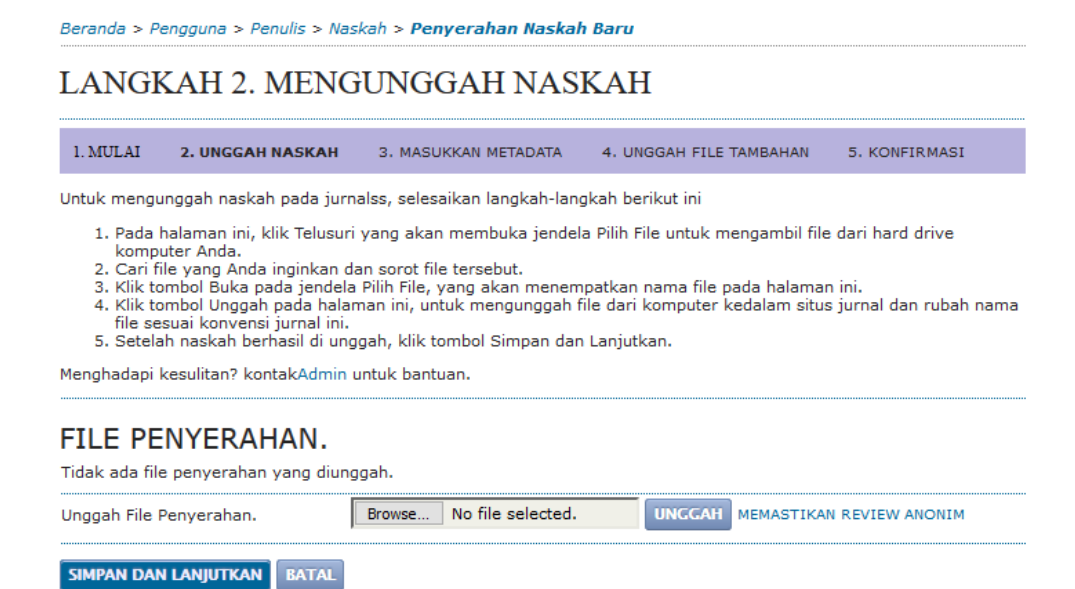

## Tahap 3 Masukkan Metadata

Isi nama penulis naskah, sesuai dengan nama di identitas masing-masing. Apabila nama penulis hanya terdiri dari **1 kata,** maka penulisan nama adalah **sama diletakkan pada bagian Nama Depan dan Nama Belakang**. Seperti contoh pada gambar di bawah (bubble merah).

Form yang bertanda \* wajib diisi oleh penulis. Setelah selesai **Simpan dan lanjutkan** ke tahap berikutnya.

| 3ahasa                                          | Bahasa Indonesia 🗸 SERAHKAN<br>Pilih bahasa yang diinginkan.                                  |                                        |
|-------------------------------------------------|-----------------------------------------------------------------------------------------------|----------------------------------------|
| PENULIS                                         |                                                                                               | terdiri 1 kata. maka                   |
| Nama Depan *                                    | bachrul                                                                                       | penulisannya diletakkan pada           |
| lama Tengah                                     |                                                                                               | Nama Depan dan Belakang.               |
| Nama Belakang *                                 | Fauzi                                                                                         | Misalnya, nama "Andi"                  |
| Email *                                         | emailmu@gmail.com                                                                             |                                        |
| ##user.orcid##                                  | ##user.orcid.description##                                                                    | Maka, pengisian di<br>Metadata adalah: |
| JRL                                             | https://orcid.org/0000-0002-3599-6819                                                         | Nama Depan: Andi                       |
| AIIIIdSI                                        | Indonesian Center for Environmental Law<br>(Institusi Anda, contoh: "Pusat Dokumentasi dan Ir | Nama Tengah:<br>Nama Belakang: Andi    |
| Negara                                          |                                                                                               | 1                                      |
| Biografi<br>(Contoh: departemen<br>dan pangkat) |                                                                                               |                                        |
|                                                 | X 🗈 🏝   B I 💆 ☷ 號☱   ∞ 🐲 🛞 HTML                                                               |                                        |
|                                                 |                                                                                               |                                        |

## JUDUL DAN SARI

| dul = | Isikan Judul Artikel Anda                           |  |  |  |  |  |
|-------|-----------------------------------------------------|--|--|--|--|--|
|       | Isikan/ copas abstrak artikel anda di bagian<br>ini |  |  |  |  |  |
|       |                                                     |  |  |  |  |  |
|       | 👗 🖏 🎇   B 🖌 🖳 🗄 🏣   🚥 🍈 🞯 HTML 🛄 🌉                  |  |  |  |  |  |

## Tahap 4 Unggah File Tambahan

Pada tahap ini apabila tidak ada file/dokumen tambahan yang mau diunggah maka lanjutkan pada tahap berikutnya.

# LANGKAH 4. MENGUNGGAH FILE TAMBAHAN

| 1. MULAI<br>KONFIRM                                                           | 2. UNGGAH NAS                                                                                                    | SKAH 3. MASUKKAN M | TADATA 4. UNG | GAH FILE TAMBAHAN | 5.      |  |  |  |
|-------------------------------------------------------------------------------|----------------------------------------------------------------------------------------------------|--------------------|---------------|-------------------|---------|--|--|--|
| Langkah pi<br>apapun, bi<br>dengan kai<br>teks itu sei                        | angkah pilihan ini membolehkan File Tambahan ditambahkan ke penyerahan. File-file ini, yang bisa dalam format<br>apapun, bisa termasuk (a) instrumen riset, (b) set data, yang mematuhi syarat review etik riset studi, (c) sumber yang<br>dengan kata lain akan menjadi tidak tersedia bagi pembaca, (d) figur dan tabel yang tidak bisa diintegrasikan ke dalam<br>æks itu sendiri, atau materi yang lain yang menambah kontribusi pekerjaan. |                    |               |                   |         |  |  |  |
| ID JUD                                                                        | JL                                                                                                    | NA                 | MA FILE ASLI  | TANGGAL DIUNGG    | AH AKSI |  |  |  |
|                                                                               | Tidak ada file tambahan yang ditambahkan ke penyerahan ini.                                                                                                    |                    |               |                   |         |  |  |  |
| Unggah File Tambahan Browse No file selected. UNGCAH MEMASTIKAN REVIEW ANONIM |                                                                                                    |                    |               |                   |         |  |  |  |
| SIMPAN DAN LANJUTKAN BATAL                                                    |                                                                                                    |                    |               |                   |         |  |  |  |

### Tahap 5

Tahap ini adalah tahap terakhir penyerahan naskah. Apabila penulis sudah menggunggah naskah/ dokumen di tahap selanjutnya klik "**Penyerahan Selesai**" untuk menyerahkan naskah pada redaksi JHLI dan naskah sudah tersimpan di OJS JHLI.

# LANGKAH 5. MENGONFIRMASI PENYERAHAN NASKAH

| 1. MULAI 2. UNGGA<br>KONFIRMASI                                                                                                    | AH NASKAH 3. MASUKKA | N METADATA 4. UN | IGGAH FILE TAMBAHAN | 5. |  |  |
|----------------------------------------------------------------------------------------------------|----------------------|------------------|---------------------|----|--|--|
| Untuk menyerahkan manuskrip Anda ke Jurnal Hukum Lingkungan Indonesia klik Penyerahan Selesai. Kontak utama<br>penyerahan akan menerima pemberitahuan lewat email dan akan bisa melihat kemajuan penyerahan melalui proses<br>editorial dengan login ke web site jurnal. Terima kasih atas partisipasi Anda untuk bergabung bersama Jurnal Hukum<br>Lingkungan Indonesia. |                      |                  |                     |    |  |  |

## RINGKASAN FILE

| ID       | NAMA FILE ASLI          | TIPE             | UKURAN FILE | TANGGAL DIUNGGAH |
|----------|-------------------------|------------------|-------------|------------------|
| 355      | FORESTIVAL. DR,AD 2.ODT | File Penyerahan. | 12KB        | 12-11            |
| PENYERAH | IAN SELESAI BATAL       |                  |             |                  |

--Selesai--

# Terima Kasih